# How to Use Rotation tool

Creating a mandala in Adobe Illustrator using the rotation tool is a simple and efficient process. Follow these steps to make a symmetrical, intricate mandala:

## Step 1: Set Up Your Document

- 1. Open Adobe Illustrator.
- 2. Create a new document by selecting **File > New** and choosing your desired size and orientation.
- 3. Enable the **Rulers** (Ctrl + R / Cmd + R) and drag out guides to find the center of your artboard.

## Step 2: Draw the Base Shape

- 1. Use the **Ellipse Tool (L)** or **Pen Tool (P)** to create a base shape that will be repeated around the circle.
- 2. Position the shape at the center or near the center of the artboard.

# Step 3: Use the Rotate Tool

- 1. Select your base shape.
- 2. Press **R** to activate the **Rotate Tool**.
- 3. Click once on the center of the artboard to set the rotation point.
- 4. Hold **Alt** (Windows) or **Option** (Mac) and click the center point again. This will bring up the rotation dialog box.

# Step 4: Set the Rotation Angle

- 1. In the rotation dialog box, enter an angle that divides evenly into 360 (e.g., 30°, 45°, 60°). For example:
  - **12 shapes =** 30°
  - **8 shapes** = 45°
  - 6 shapes =  $60^{\circ}$
- 2. Click **Copy** instead of **OK** to create a duplicate of the shape at the new angle.

# Step 5: Repeat the Rotation

1. Press **Ctrl + D** (Windows) or **Cmd + D** (Mac) to repeat the last action and create additional copies until the circle is complete.

#### Step 6: Add More Details

- 1. Add more base shapes and repeat the rotation process to build layers of your mandala.
- 2. Experiment with different shapes, strokes, and colors to enhance the design.

## Step 7: Expand and Finalize

- 1. Once you are satisfied with your mandala, select all the shapes and go to **Object > Expand** to finalize your artwork.
- Group the elements by selecting everything and pressing Ctrl + G (Windows) or Cmd + G (Mac).

## **Tips for Creating Complex Mandalas**

- Use **Stroke Panel** to adjust the thickness and style of the lines.
- Combine shapes with **Pathfinder Tool** to create unique designs.
- Use Brush Tool for more organic lines and patterns.
- Work with Layers Panel to keep your mandala organized.